# **Download and Install Certificates**

Before you can start issuing receipts, you need to download TaxCore Free POS app onto your handheld device (phone or tablet) from the following URL on Google Play:

https://play.google.com/store/apps/details?id=online.taxcore.pos&hl=en

### NOTE:

When you open the TaxCore Free POS for the first time, you will have to give the app two permissions. The first one allows TaxCore Free POS to take pictures and record videos, while the second one allows it to access photos, media and files on your device. Just click **Allow** on both popup boxes.

### **Installing certificates**

### NOTE:

You need to follow these steps if you plan to use this app with a V-SDC server. If you plan to use it with an E-SDC server (available only on a local network), see <u>Connecting to VSDC or ESDC</u>.

1. After you download the app, go the <u>Taxpayer Administration Portal</u> and <u>request issuing a new</u> <u>certificate</u> in a file format.

### NOTE:

For more information on how to access the portal, please refer to Taxpayer Administration Portal User Manual.

2. Once your request for a certificate(s) has been approved, you will receive an email from TIMS with the necessary certificate (.pfx file) and credentials: UID, password, POS Access Code (PAC), and activation URL(s).

### NOTE:

The email from the image below uses the name *TaxCore* as a generic, country-agnostic example. The email you will receive will have the name of your country's official tax authority organization.

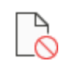

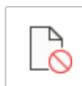

3 attachments (7 KB)

2 KB

## **TaxCore**

Dear Tony, Your POS access request has been approved.

You have requested 0 cards / 1 files.

Business name: Test

TIN: 12-3459687

Location Name: Store 2

Please use this link to set your connection to V-SDC server: "https://vsdc.test.taxcore.dti.rs/"

Please find the list of digital certificates for V-SDC access.

| UID      | Password | PAC    | Download URL                                                   |
|----------|----------|--------|----------------------------------------------------------------|
| VBXZLXJK | 8Z2ZDMCG | 123456 | https://test.taxcore.dti.rs/a/a9507594c6534a43a1616bf34458dbc9 |

Download and Install Certificates - Image of the email with all necessary files and credentials

#### TIP:

Since you will have to install the certificate(s) on your handheld device, we suggest you open the email and save the files directly from that device.

#### 3.

Download the .pfx file certificate from the attachment and install the certificate. During this process, you will have to enter a valid password from the email you received.

The other option is to download the certificate(s) via the activation link(s). In that case, the downloaded files will have a p12 extension.

### NOTE:

If you don't have screen lock protection (PIN, fingerprint...) set up on your device, the Android system will ask you to set it up when you download the PFX certificate. This is standard procedure for protecting the security of your private information.

4. You can change the name of the certificate for easier certificate management in the future.

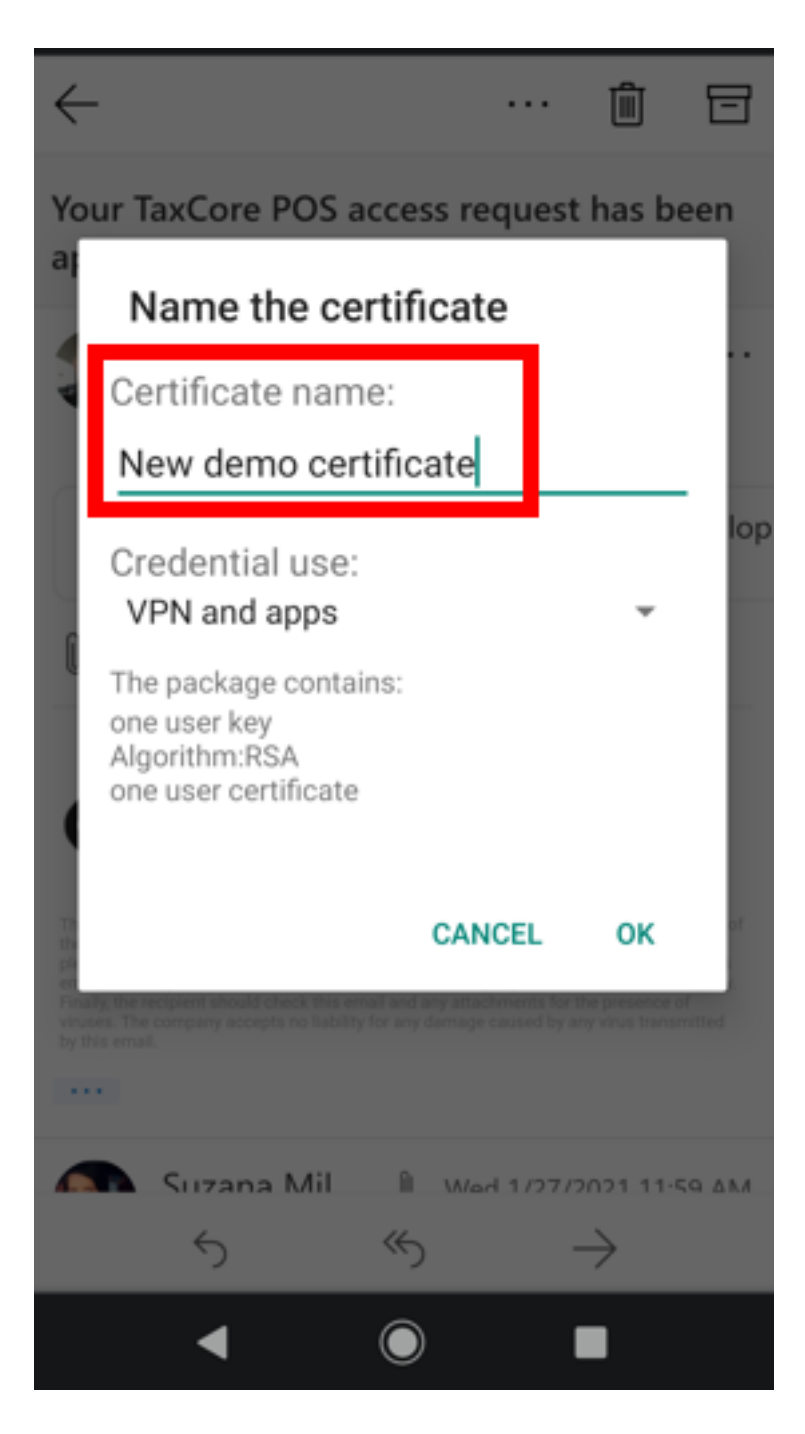

TaxCore Free POS - Image of renaming the certificate

### **Related Articles**

- Before You Install
- <u>Configuring TaxCore Free POS</u>